## 1、MetaXpress offline软件开启

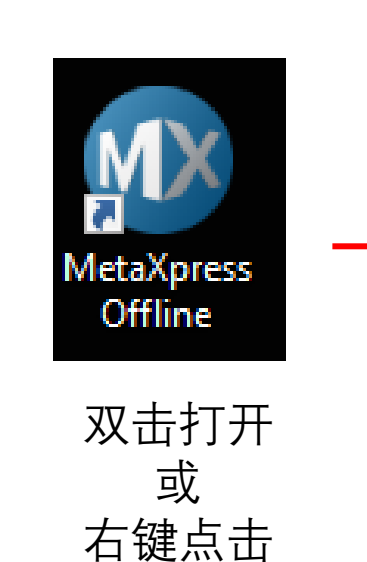

Run as administrator

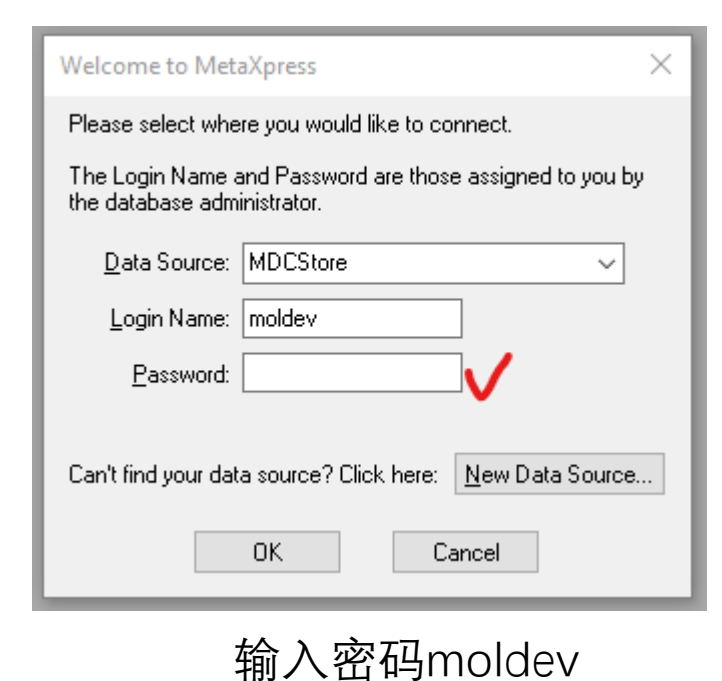

MetaXpress File Edit Control Measure Screening Window Help Xe **6**  ${\color{black}{\overline{\phantom{0}}}} \Box \bigcirc {\color{black}{\overline{\phantom{0}}}} \smallsetminus {\color{black}{\overline{\phantom{0}}}} \lor {\color{black}{\overline{\phantom{0}}}} \subset {\color{black}{\overline{\phantom{0}}}} \stackrel{\bullet}{\underset{\bullet}{\overline{\phantom{0}}}} \stackrel{\bullet}{\underset{\bullet}{\overline{\phantom{0}}}} \to {\color{black}{\overline{\phantom{0}}}} \cup {\color{black}{\overline{\phantom{0}}}} \subset {\color{black}{\overline{\phantom{0}}}} \stackrel{\bullet}{\underset{\bullet}{\overline{\phantom{0}}}} \stackrel{\bullet}{\underset{\bullet}{\overline{\phantom{0}}}}} \stackrel{\bullet}{\underset{\bullet}{\overline{\phantom{0}}}}} \stackrel{\bullet}{\underset{\bullet}{\overline{\phantom{0}}}} \stackrel{\bullet}{\underset{\bullet}{\overline{\phantom{0}}}} \stackrel{\bullet}{\underset{\bullet}}} \stackrel{\bullet}{\underset{\bullet}}} \stackrel{\bullet}{\underset{\bullet}}} \stackrel{\bullet}{\underset{\bullet}}} \stackrel{\bullet}{\underset{\bullet}}} \stackrel{\bullet}{\underset{\bullet}}} \stackrel{\bullet}{\underset{\bullet}}} \stackrel{\bullet}{\underset{\bullet}}} \stackrel{\bullet}{\underset{\bullet}}} \stackrel{\bullet}{\underset{\bullet}}} \stackrel{\bullet}{\underset{\bullet}}} \stackrel{\bullet}{\underset{\bullet}}}} \stackrel{\bullet}{\underset{\bullet}}} \stackrel{\bullet}{\underset{\bullet}}} \stackrel{\bullet}{\underset{\bullet}}} \stackrel{\bullet}}{\underset{\bullet}}} \stackrel{\bullet}{\underset{\bullet}}}}$ 选择Screening MetaXpress File Edit Control Measure Screening Window Help Review Plate... 1 Plate Utilities... Plate Annotation... R Add Custom Module To Database [DB]... Add Analysis To Database [DB]... Start Auto Run Mode [DB]... Auto Run Plate Statuses [DB]...

选择Review Plate

2、Review Plate Deta模块中选择实验数据

| 、击Select Plate                                                                            | ; <b> </b>                                                                                                    | 双击对应日                   | 期的文件夹                 |                                                 | 选择需要                                                                                                    | 导分析的数                                                                                                    | 据 ——                                                                                            | → 点击se                                                                                                   | elect打开        |
|-------------------------------------------------------------------------------------------|----------------------------------------------------------------------------------------------------|-------------------------|-----------------------|-------------------------------------------------|----------------------------------------------------------------------------------------------------|----------------------------------------------------------------------------------------------------|-------------------------------------------------------------------------------------------------|----------------------------------------------------------------------------------------------------|----------------|
| 🕢 Review Plate Data                                                                       |                                                                                                    |                         |                       | 🔳 Select P                                      | late for Review                                                                                                    |                                                                                                    |                                                                                                 |                                                                                                    | ×              |
| Select Plate. Search                                                                      |                                                                                                    |                         | Export Protocol       |                                                 |                                                                                                    |                                                                                                    |                                                                                                 | 🔒 🖾 😭 📔                                                                                                  | C C            |
| Legend<br>Not acquired<br>Acquired<br>Displayed well<br>Part of montage<br>Selected wells | Data view: Well arrangeme<br>A E<br>1<br>2<br>3<br>4<br>5<br>6<br>7<br>8<br>9<br>10<br>11<br>12<br>13<br>14<br>15<br>16<br>17<br>18 | nt V                    | Export Protocol       |                                                 | <ul> <li>04/08/24 [Date Created - Pik</li> <li>04/17/24 [Date Created - Pik</li> <li>04/17/24 [Date Created - Pik</li> <li>04/18/24 [Date Created - Pik</li> <li>04/18/24 [Date Created - Pik</li> <li>04/23/24 [Date Created - Pik</li> <li>05/21/24 [Date Created - Pik</li> <li>05/21/24 [Date Created - Pik</li> <li>05/22/24 [Date Created - Pik</li> <li>05/22/24 [Date Created - Pik</li> <li>06/20/24 [Date Created - Pik</li> <li>07/04/24 [Date Created - Pik</li> <li>07/04/24 [Date Created - Pik</li> <li>07/08/24 [Date Created - Pik</li> <li>07/08/24 [Date Created - Pik</li> <li>07/09/24 [Date Created - Pik</li> <li>07/11/24 [Date Created - Pik</li> <li>07/11/24 [Date Created - Pik</li> <li>07/12/24 [Date Created - Pik</li> <li>07/12/24 [Date Created - Pik</li> <li>07/12/24 [Date Created - Pik</li> <li>07/12/24 [Date Created - Pik</li> <li>07/12/24 [Date Created - Pik</li> <li>07/12/24 [Date Created - Pik</li> <li>07/12/24 [Date Created - Pik</li> <li>07/12/24 [Date Created - Pik</li> <li>07/12/24 [Date Created - Pik</li> <li>07/12/24 [Date Created - Pik</li> <li>08/05/24 [Date Created - Pik</li> <li>08/05/24 [Date Created - Pik</li> <li>08/05/24 [Date Created - Pik</li> <li>08/05/24 [Date Created - Pik</li> <li>08/05/24 [Date Created - Pik</li> <li>08/05/24 [Date Created - Pik</li> <li>08/05/24 [Date Created - Pik</li> <li>08/05/24 [Date Created - Pik</li> <li>08/15/24 [Date Created - Pik</li> <li>08/15/24 [Date Created - Pik</li> <li>08/15/24 [Date Created - Pik</li> <li>08/15/24 [Date Created - Pik</li> <li>08/15/24 [Date Created - Pik</li> <li>08/15/24 [Date Created - Pik</li> <li>08/15/24 [Date Created - Pik</li> <li>08/15/24 [Date Created - Pik</li> <li>08/15/24 [Date Created - Pik</li> <li>08/15/24 [Date Created - Pik</li> <li>08/15/24 [Date Created - Pik</li> <li>08/15/24 [Date Created - Pik</li> <li>08/15/24 [Date Cr</li></ul>                                                                                                    | ate info]<br>ate info]<br>ate info] |                                                                                                 |                                                                                                    |                |
|                                                                                           | <                                                                                                    |                         | >                     |                                                 | <ul> <li>08/20/24 [Date Created - Pla<br/>08/22/24 [Date Created - Pla<br/>08/22/24 [Date Created - Pla<br/>08/24 [Date Created - Pla<br/>08/24 [Date Created - Pla<br/>08/24 [Date Created - Pla<br/>08/24 [Date Created - Pla<br/>08/24 [Date Created - Pla<br/>08/24 [D</li></ul> | ate Info]<br>ate Info]                                                                                                    |                                                                                                 |                                                                                                    |                |
|                                                                                           | Montage: 25 🖨 x 5 🚔                                                                                                    |                         |                       |                                                 | <ul> <li>08/23/24 [Date Created - Plate Created - Plate Cr</li></ul>                                                                                                    | ate Info]<br>ate Info]                                                                                                    |                                                                                                 |                                                                                                    |                |
| Analysis:                                                                                 |                                                                                                    | ~                       |                       |                                                 | 09/04/24 [Date Created - Plate - Plate -                                                                                                    | ate Info]<br>Plate Property]<br>e Property]                                                                                                    |                                                                                                 |                                                                                                    | ,              |
| Settings:                                                                                 |                                                                                                    | $\sim$                  | Create Custom Module  | Name [Pl                                        | ate Info]                                                                                                    | Acquisition Name [Plate Info                                                                                                    | ] Barcode Creator                                                                               | Date\Time Created [Plat                                                                                  |                |
| Setting<br>description:                                                                   |                                                                                                    |                         | Run on all wells      | 20240904<br>20240904<br>test_IXM-<br>test001_IX | PASS D_IAM-5160367_10131<br>D10_IXM-5160367_10132<br>5160367_10133<br>IM-5160367_10134                                                                                                    | 20240904 PASS D3<br>20240904 D10<br>test<br>test001                                                                                                    | <null> MolDev<br/><null> MolDev<br/><null> MolDev<br/><null> MolDev</null></null></null></null> | Wed Sep 4 10:05:24 2024<br>Wed Sep 4 10:12:28 2024<br>Wed Sep 4 13:23:52 2024<br>Wed Sep 4 14:16:24 2024 |                |
|                                                                                           |                                                                                                    |                         | Run on selection      | Diate State                                     | stics                                                                                                    |                                                                                                    |                                                                                                 |                                                                                                    |                |
|                                                                                           |                                                                                                    | ✓ Log into the database | Run on displayed site | Flate Stat                                      |                                                                                                    |                                                                                                    |                                                                                                 |                                                                                                    | تو <b>الله</b> |
| Load Selected Images                                                                      | Annotate                                                                                                    | Navigate Selections 🤜   | Clear Selection       | Plate Na                                        | me Site Count Well Count Se                                                                                                    | eries Count Compound Count C                                                                                                    | Controls Count Control Stat                                                                     | istic Datasets Measurement Se                                                                            | ts             |
| Reset Image Displays                                                                      | Save Annotations Cellu                                                                                                    | ılar Results            | Close                 |                                                 |                                                                                                    | Select                                                                                                    | Cancel                                                                                          |                                                                                                    |                |

## 3、Review Plate Deta模块中对实验数据进行查看/分析/导出

数据打开后, 左键点击选择 需要预览的通道(1) 孔板的孔位(2) PS: 点击孔板左上角空白处选择所有拍摄时所选择孔位(3) 孔内的位点(4) PS: 点击All Sites选择孔内多有位点(5)

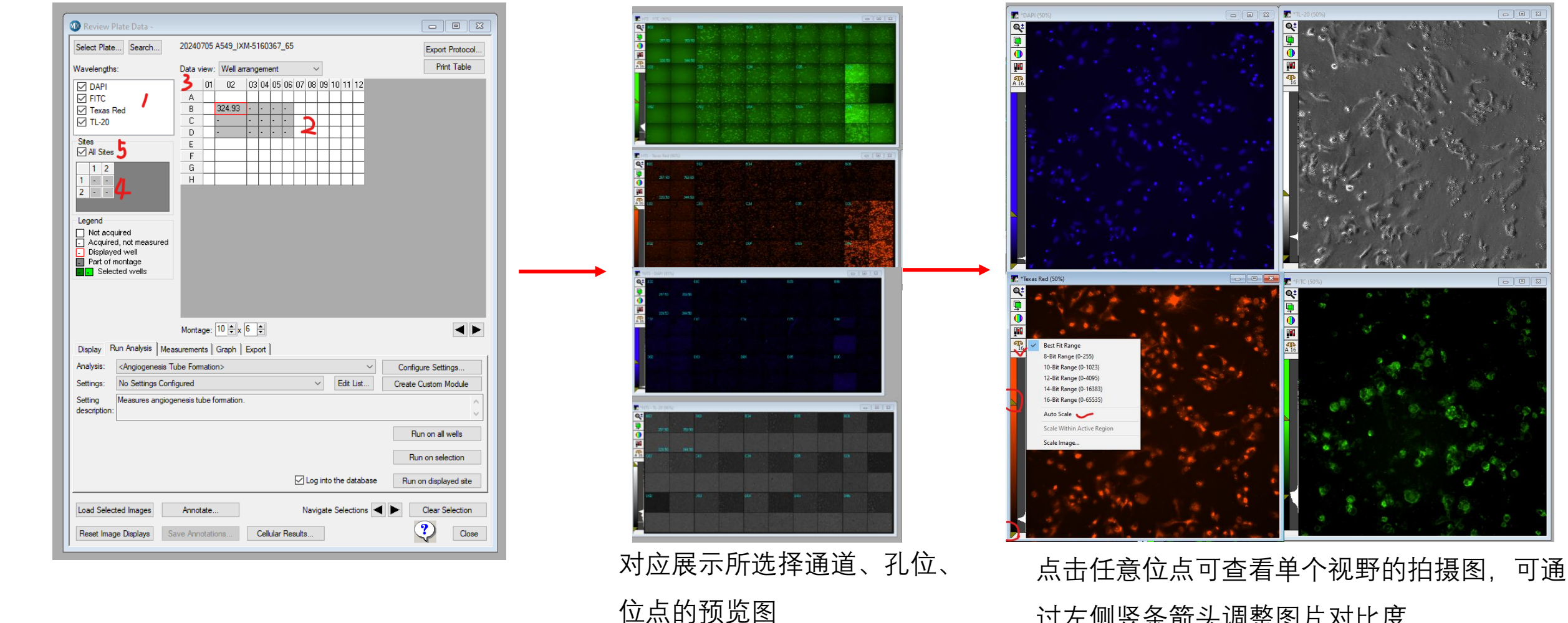

过左侧竖条箭头调整图片对比度

4、将实验数据导出至IN Carta进行AI分析

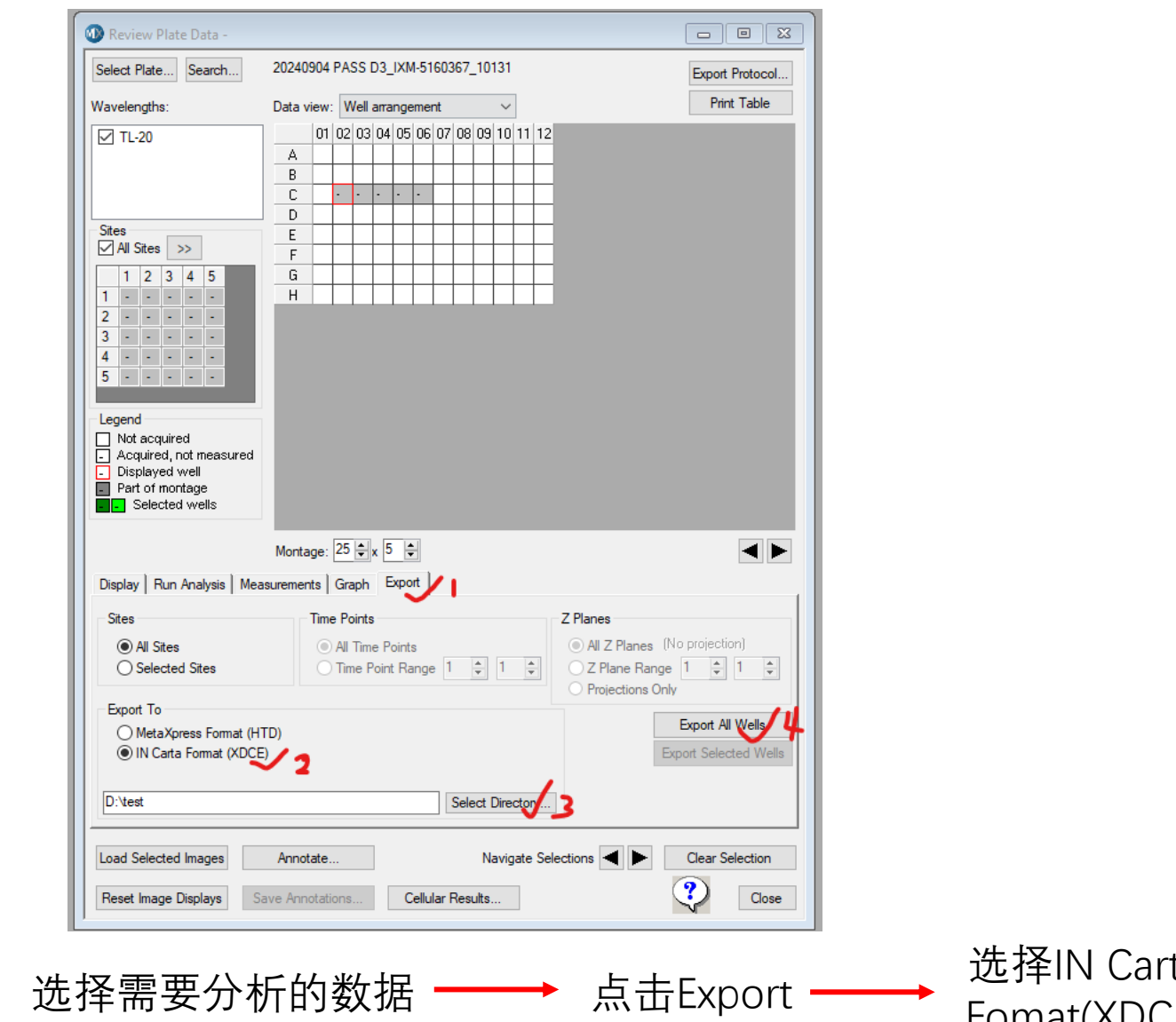

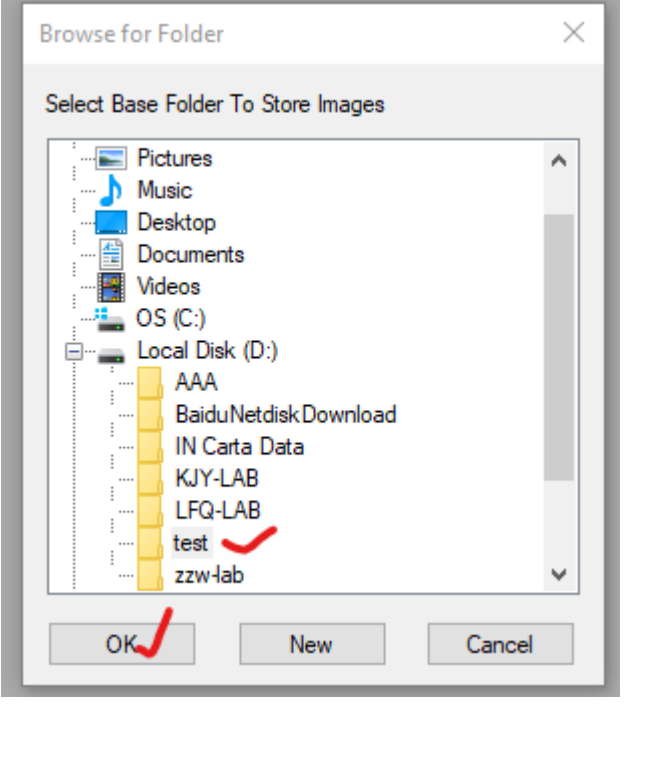

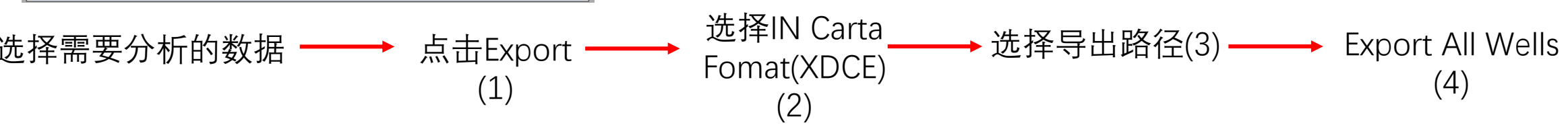

### 5、INCarta 软件开启

🜔 IN Carta

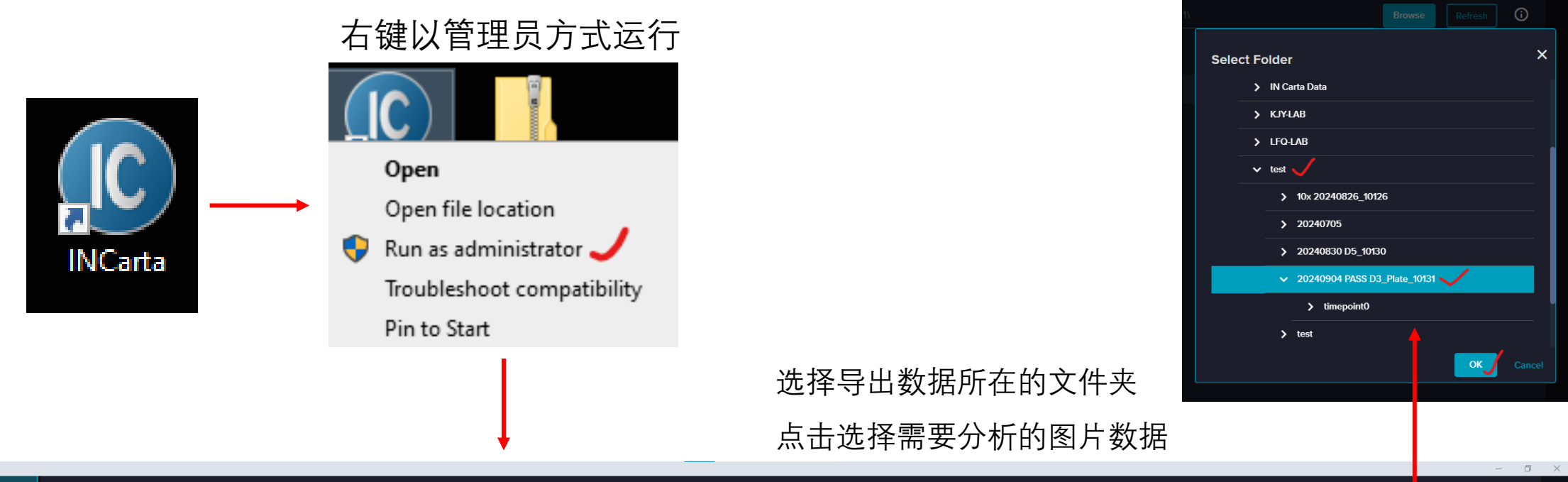

| ∷⊟<br>Worklist | Acquisition Experiments      | ch Q Show/Hide Colu<br>9 selected | mns<br>    |                  |         |          |                     |                 | Browsed Refresh ① |
|----------------|------------------------------|-----------------------------------|------------|------------------|---------|----------|---------------------|-----------------|-------------------|
| Interactive    | ACQUISITION NAME             | DATE 🗸                            | IMAGE MODE | PLATE ID         | RESULTS | CHANNELS | OBJECTIVE           | SPECIMEN HOLDER | BARCODE           |
| =\$            | 20240904 PASS D3_Plate_10131 | 2024-09-04, 02:05:24              | 2-D        | 20240904 PASS D3 |         |          | 10X Plan Apo Lambda | 96 well plate   |                   |
| Batch          |                              |                                   |            |                  |         |          |                     |                 |                   |
| Ţ              |                              |                                   |            |                  |         |          |                     |                 |                   |
| Monitoring     |                              |                                   |            |                  |         |          |                     |                 |                   |
|                |                              |                                   |            |                  |         |          |                     |                 |                   |
| Export         |                              |                                   |            |                  |         |          |                     |                 |                   |

### 6、打开需要分析的图片数据

# (1) 点击打开文件

| 🖸 IN Carta     |                              |        |               |                                 |            |                  |         |          |                     |                 |         | - 0 ×      |
|----------------|------------------------------|--------|---------------|---------------------------------|------------|------------------|---------|----------|---------------------|-----------------|---------|------------|
| :⊟<br>Worklist | Acquisition Experiments      | Search | ٩             | Show/Hide Columns<br>9 selected |            |                  |         |          |                     |                 | Browse  | Refresh () |
| Interactive    | ACQUISITION NAME             |        | DATE 🗸        |                                 | IMAGE MODE | PLATE ID         | RESULTS | CHANNELS | OBJECTIVE           | SPECIMEN HOLDER | BARCODE |            |
| =\$            | 20240904 PASS D3_Plate_10131 |        | 2024-09-04, 0 | 2:05:24                         | 2-D        | 20240904 PASS D3 |         |          | 10X Plan Apo Lambda | 96 well plate   |         |            |
| Batch          |                              |        |               |                                 |            |                  |         |          |                     |                 |         |            |
| <b>P</b>       |                              |        |               |                                 |            |                  |         |          |                     |                 |         |            |
| Monitoring     |                              |        |               |                                 |            |                  |         |          |                     |                 |         |            |
|                |                              |        |               |                                 |            |                  |         |          |                     |                 |         |            |
| Export         |                              |        |               |                                 |            |                  |         |          |                     |                 |         |            |

### (2) 点击Flexi Protocol 2D

| (∠)                          | жщнехі FI0t0t                                                                                                    | .01 2 D            |                           |                | ~ *                                                              |                                                                                           |                                                                                               |            | PS: 这里的                       | 列表显示                                      | 的是历史分析                                                | ī过的         |
|------------------------------|----------------------------------------------------------------------------------------------------|--------------------|---------------------------|----------------|------------------------------------------------------------------|-------------------------------------------------------------------------------------------|-----------------------------------------------------------------------------------------------|------------|-------------------------------|-------------------------------------------|-------------------------------------------------------|-------------|
| E<br>Workfist<br>Interactive | AMAYYZ         DAX         APPLICATION         PRO           Bine         Grá         100         -         -         -         -         -         -         -         -         -         -         -         -         -         -         -         -         -         -         -         -         -         -         -         -         -         -         -         -         -         -         -         -         -         -         -         -         -         -         -         -         -         -         -         -         -         -         -         -         -         -         -         -         -         -         -         -         -         -         -         -         -         -         -         -         -         -         -         -         -         -         -         -         -         -         -         -         -         -         -         -         -         -         -         -         -         -         -         -         -         -         -         -         -         -         -         -         -         -< | 10000 MODRY IMPORT | Curtime Mindule Esther 30 |                | Deal Protocol 20                                                 | (3)                                                                                       | 点击SINP                                                                                        |            | 数据方法文                         | :件;可以:                                    | 选择移除或编                                                | <b>}</b> 辑; |
| Bach<br>Monitoring<br>Export | ************************************                                                                                                    |                    |                           | Eleventiat     | MMYYZ         DAX           ************************************ | APPLICATION         PROTO           PROTOCOL NAME         202240902769           20220028 | 0001 NOORY NPORT<br>CREATED<br>2004-09-02, Not-20<br>2024-09-02, Not-20<br>2024-09-02, Not-20 | CIEATED BY | CLASSFIE<br>DT                | Search Q<br>Description<br>Colls<br>Colls | Committee Committee                                   |             |
| ©<br>Halp<br>₽<br>Seetings   | Acquisition Figurement 202405944 MISS DJJ, Rese, 2028                                                                                                    |                    | ter 96 welt gibte         |                | ANALYSIS SETTINGS                                                |                                                                                           |                                                                                               |            |                               |                                           | VOOR<br>VOOR<br>Marce<br>VOOR<br>VOOR<br>VOOR<br>VOOR |             |
|                              |                                                                                                    |                    |                           | ⊘<br>Help<br>✿ | Acquilition Experiment 20240904 PMSS D3_Plate_50031              | •                                                                                         | Enstrument Norme MetaXpress                                                                   |            | Specimen Holder 96 weil plate |                                           | Protocol Fairne 20240902 dps                          |             |

#### 7、对图片数据进行圈选识别,添加设置训练方法

7.1 根据图片分析需求在Default中选择一个model,点击Apply,查看分析结果,在此基础上进行方法构建

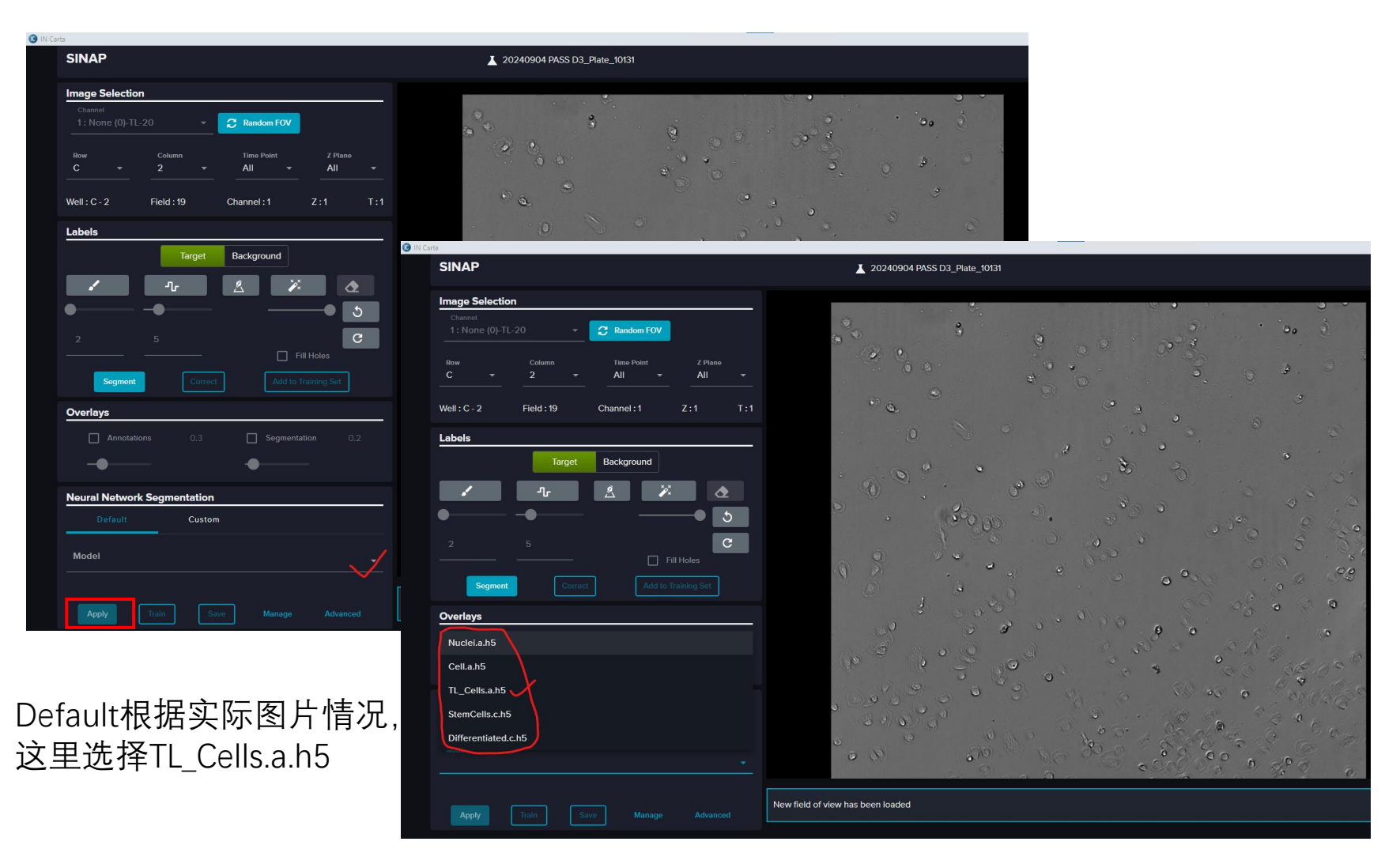

| SNAP       Image: Snap         Image: Snap       Image: Snap         Image: Snap       Image: Snap <th>() IN Carta</th> <th></th> <th></th> <th></th> <th></th>                                                                                                    | () IN Carta                                                                                                    |                                                                                                    |                                                                                                    |                                                                                                    |                             |
|----------------------------------------------------------------------------------------------------|----------------------------------------------------------------------------------------------------|----------------------------------------------------------------------------------------------------|----------------------------------------------------------------------------------------------------|----------------------------------------------------------------------------------------------------|-----------------------------|
| Ecustom pt& ze dolta ze dolta ze | SINAP                                                                                                    | Z0240904 PASS D3_Plate_10131                                                                                                    |                                                                                                    |                                                                                                    |                             |
| Image: sector sector secto                 | Image Selection         Channel         Channel         1: None (0)-TL-20       C       Random FOV         Row       Column       Time Foint       Z Plane         C       2       All       All       All         Well : C - 2       Field : 19       Channel : 1       Z : 1       T : 1         Labels |                                                                                                    |                                                                                                    |                                                                                                    |                             |
| Image: Sint Piece Signature     Image: Sint Piece Signature       Image: Sint Piece Signature     Image: Sint Piece Signature       Image: Sint Piece Signature     Image: Sint Piece Signature <tr< th=""><th>Target Background</th><th>In Carta</th><th>•</th><th></th><th></th></tr<>                                                                                                    | Target Background                                                                                                    | In Carta                                                                                                    | •                                                                                                    |                                                                                                    |                             |
| Substant Pbb Pbb Pbb Pbb Pbb Pbb Pbb Pbb Pbb Pb                                                                                                    | ✓ <u>↓</u> <u>×</u> <u>∢</u>                                                                                                    | SINAP                                                                                                    | Z 20240904 PASS D3_Plate_10131                                                                                                    |                                                                                                    |                             |
| ECustom中选择曾经创建好<br>del (该model分析的细胞类<br>示论与此次相似)                                                                                                    | 2 5 Fill Holes Segment Correct Add to Training Set Overlays Associations 0.3 Segmentation 0.2                                                                                                    | Image Selection           Channel           1: None (0)-TL-20         C Remove         C Remove         Z Plane           C         2         All         All         All           Well : C - 2         Field : 19         Channel : 1         Z : 1         T : 1 |                                                                                                    |                                                                                                    |                             |
| Image: Red grand i     Image: Red grand i     Image: Red                                                                                                    |                                                                                                    | Labels                                                                                                    | Open                                                                                                    |                                                                                                    | 19 A.                       |
| ECustom中选择曾经创建好<br>del (该model分析的细胞类<br>示论与此次相似)                                                                                                    | Nourl Nature Commentation                                                                                                    | Target Background                                                                                                    | ← → ∨ ↑                                                                                                    |                                                                                                    | ✓ ひ Search TSModels         |
| ECustom中选择曾经创建好<br>del(该model分析的细胞类<br>标记与此次相似)                                                                                                    | Default     Custom       Model     Browse       Apply     Train         Save     Manage                                                                                                    |                                                                                                    | Couried access         Name         D           2004028-2020422177209_h5         B           20040292-2020526018_h5         B           Cell_h5         B           1st1         differentiated_h5           StmCellic.h5         S           D Dipicts         StmCellic.h5           D Dipicts         TL_Cell_a.h5           Docements         Downleads | te modified Type Size<br>28/2026 SAOT PM H5 File 192,045 KB<br>2/2024 3:53 PM H5 File 192,045 KB<br>2/2024 3:53 PM H5 File 192,041 KB<br>2/2022 10:05 PM H5 File 192,041 KB<br>2/2022 10:04 PM H5 File 192,041 KB<br>2/2022 10:04 PM H5 File 192,041 KB |                             |
| E-Custom中远洋首经时建好<br>del(该model分析的细胞类<br>标记与此次相似)                                                                                                    | Custom市选择的公司建立                                                                                                    |                                                                                                    | <ul> <li>Pictures</li> <li>Videos</li> </ul>                                                                                                    |                                                                                                    |                             |
| del(该model分析的细胞类<br>和del(该model分析的细胞类<br>和del (该model分析的细胞类<br>和del (with ange Atvaced Filename                                                                                                    | Custolll中边件盲红创建好                                                                                                    | Neural Network Segmentation                                                                                                    | CS (C:)                                                                                                    |                                                                                                    |                             |
|                                                                                                    | lel(该model分析的细胞类                                                                                                    | Default Custom Model Browse                                                                                                    | 🔮 Network                                                                                                    |                                                                                                    |                             |
|                                                                                                    | 试与此次相似)                                                                                                    | Apply Train Save Manage Advanced                                                                                                    | b File name:                                                                                                    |                                                                                                    | <ul> <li>H5 File</li> </ul> |

#### 7.2 利用不同工具对细胞进行圈选识别

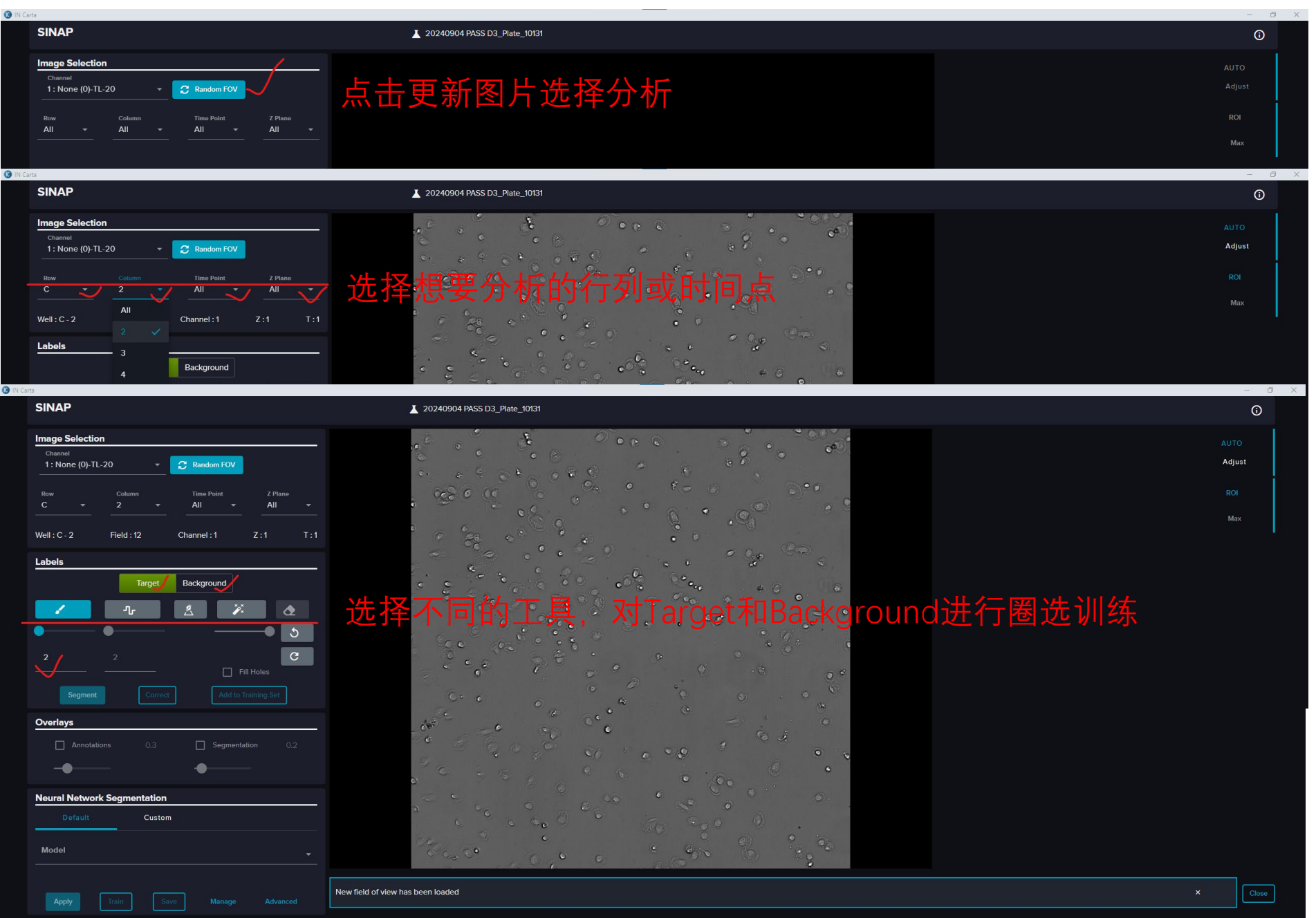

## (1) 选择Target, 用笔描出细胞的边缘轮廓, 再将细胞整个涂盖住

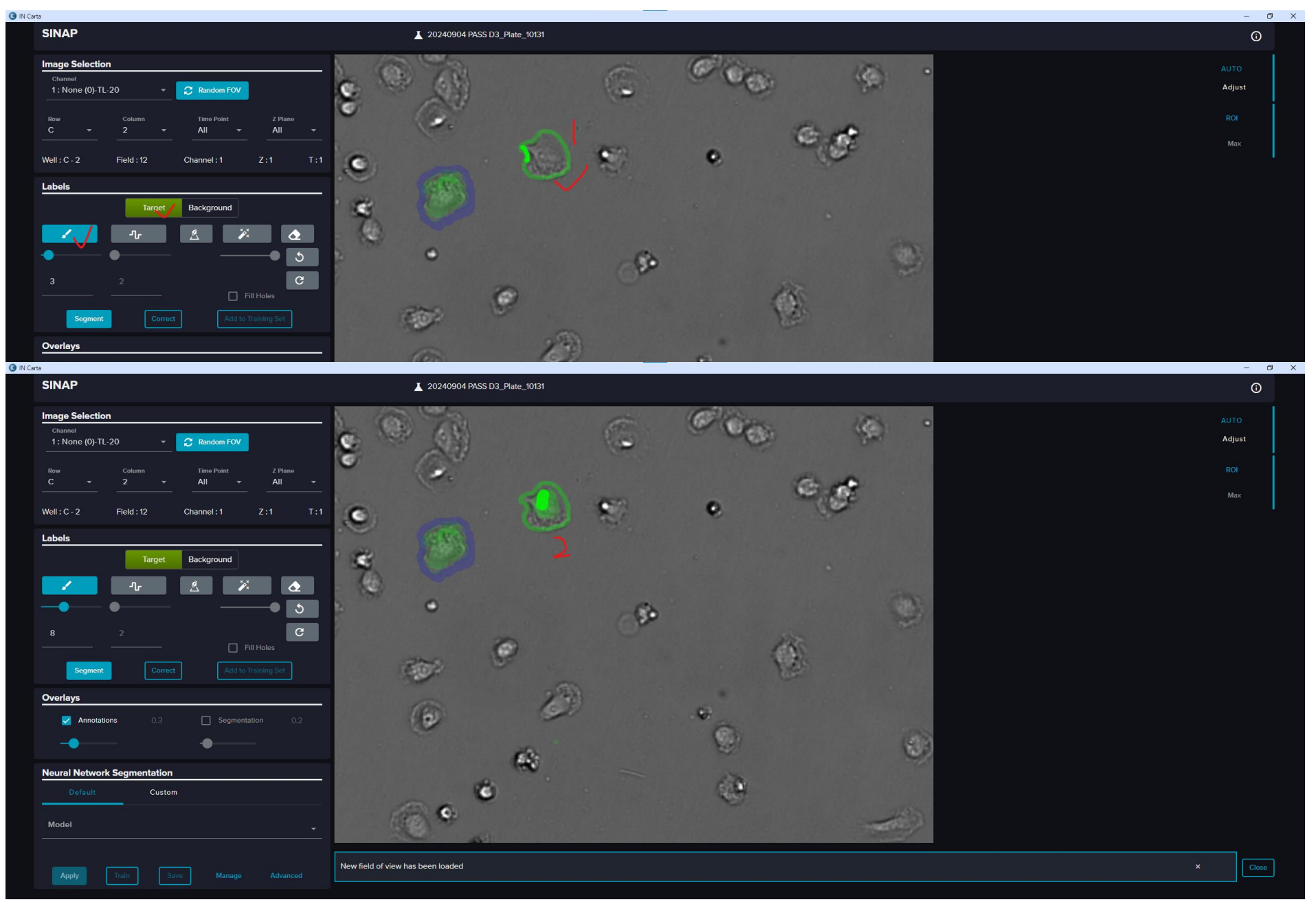

## (2) 选择Background, 用笔贴着绿色细胞边缘描出蓝色背景

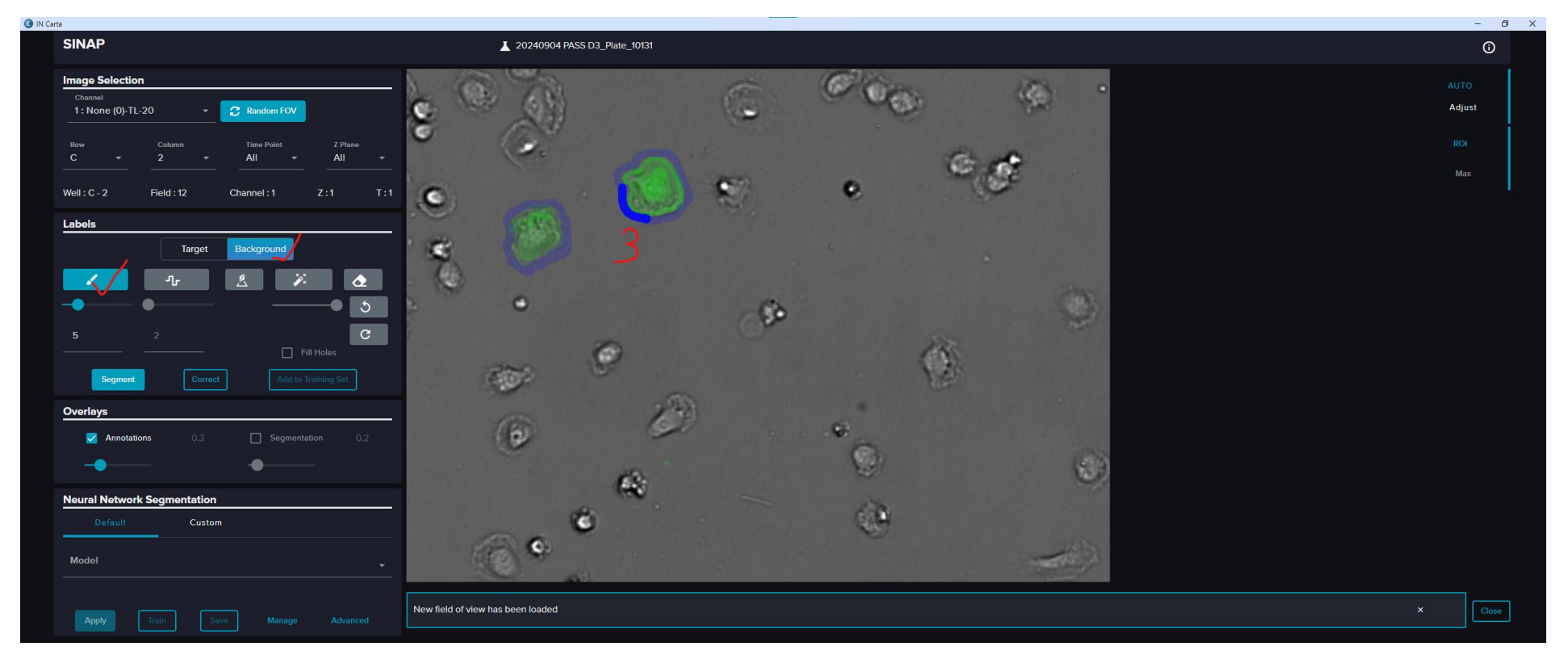

## (3) 选择具有代表性的细胞形态类型,可以选择不同的工具进行圈选识别

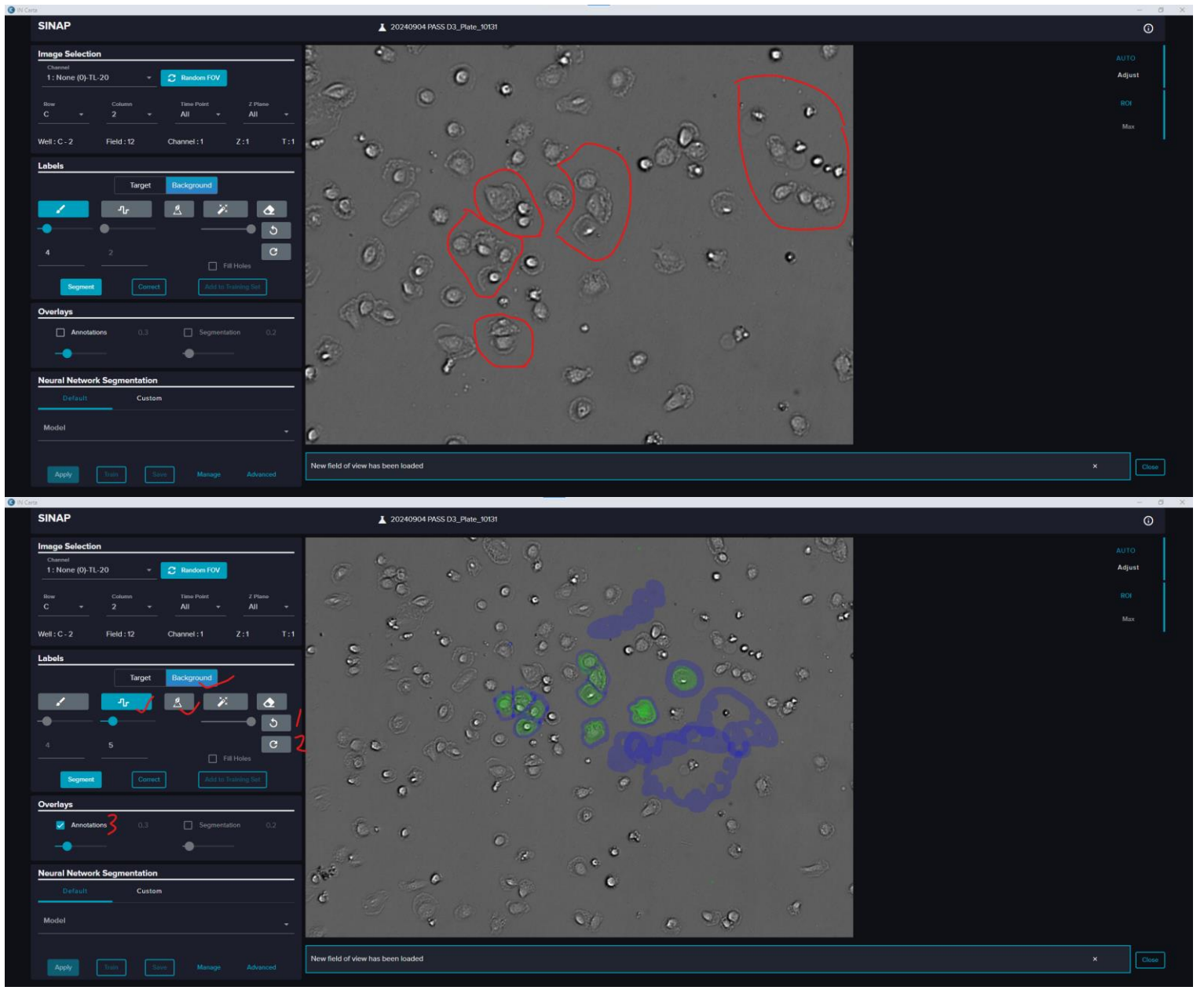

## (4) 点击Segment, 查看圈选识别结果, 可反复修正再识别, 尽量达到识别率90%以上

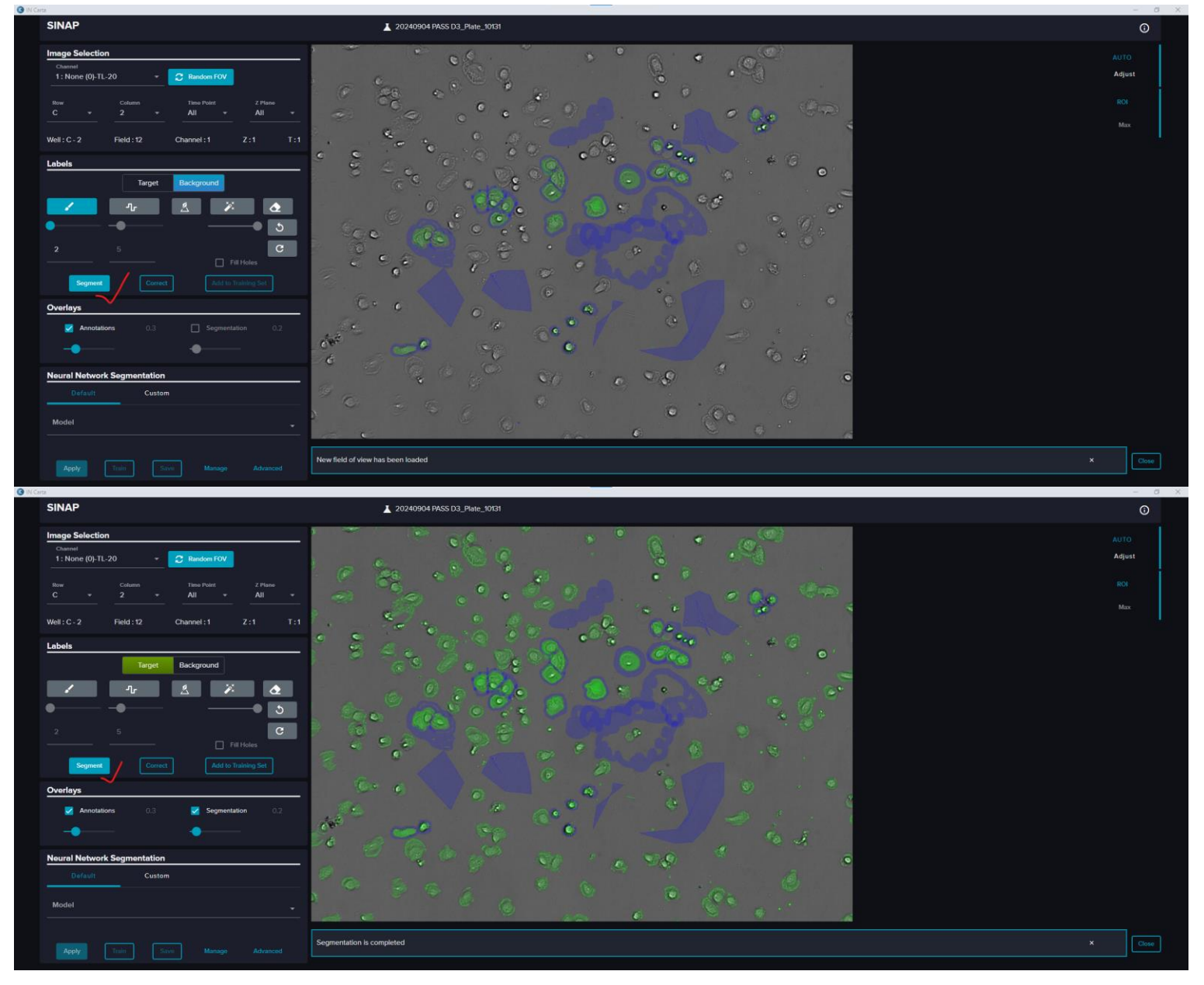

### (5) 添加ROI, 使用画笔对ROI区域内不准确的地方重新标记, 点击Correct修正, 直到目的细胞全部准确识别

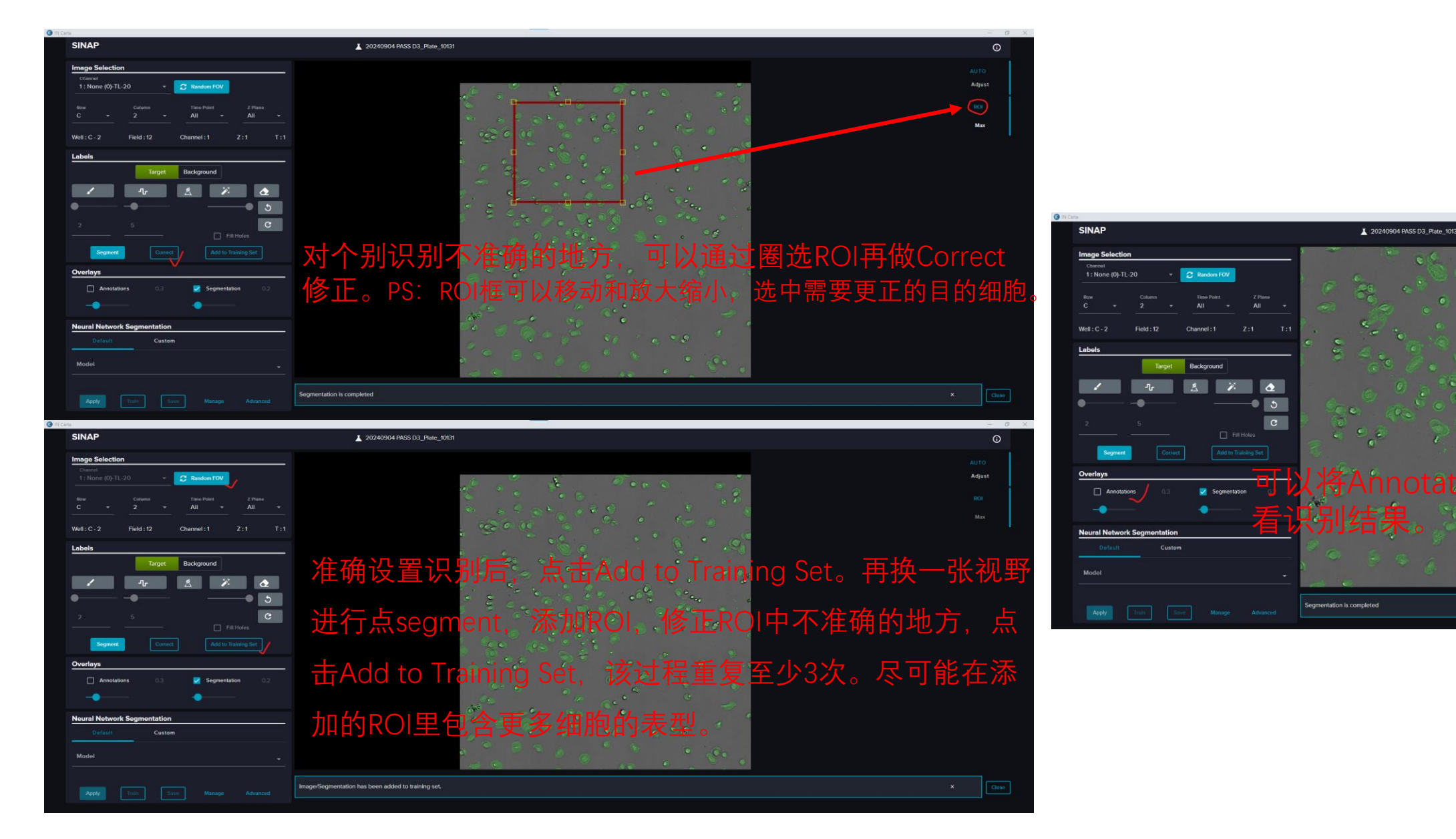

8、对目的数据图片进行AI训练并保存方法

| SINAP                                                                                                    | ▲ 20240904 PASS D3_Plate_10131                                                                 | SINAP                                                                                                    | ▲ 20240904 PASS D3_Plate_10131                                                                                                    |
|----------------------------------------------------------------------------------------------------|------------------------------------------------------------------------------------------------|----------------------------------------------------------------------------------------------------|----------------------------------------------------------------------------------------------------|
| Image Selection     Image Selection     Image Selectio | trage/Segmentation has been added to training set.                                             | Image Selection   Image Selection                                                                                                    | Image: state state st |
| (1) 点击Train进行训练,<br>训练过程中不可进行任何<br>(2) Train结束后,点击S<br>保存过程中不可进行任何<br>(3) 方法文件保存后,可<br>图片,对次方法进行验证,                                                                                                    | 训练时间约15min~20min,<br>软件操作;<br>ave对训练方法文件进行保存,<br>软件操作;<br>「以点击Random FOV更换其他<br>,是否能准确分析,如果不能, | SIAP 202000<br>Image Selection<br>Image Selection<br>Image Sele | www.ws.DJ.Aw.U                                                                                                    |
| 则需重复圈选标记步骤再                                                                                                    | 次Train。                                                                                        | Acety Itain Save Matage Advanced                                                                                                    |                                                                                                    |

### 9、将保存的训练方法应用至需分析的图片,导出分析数据

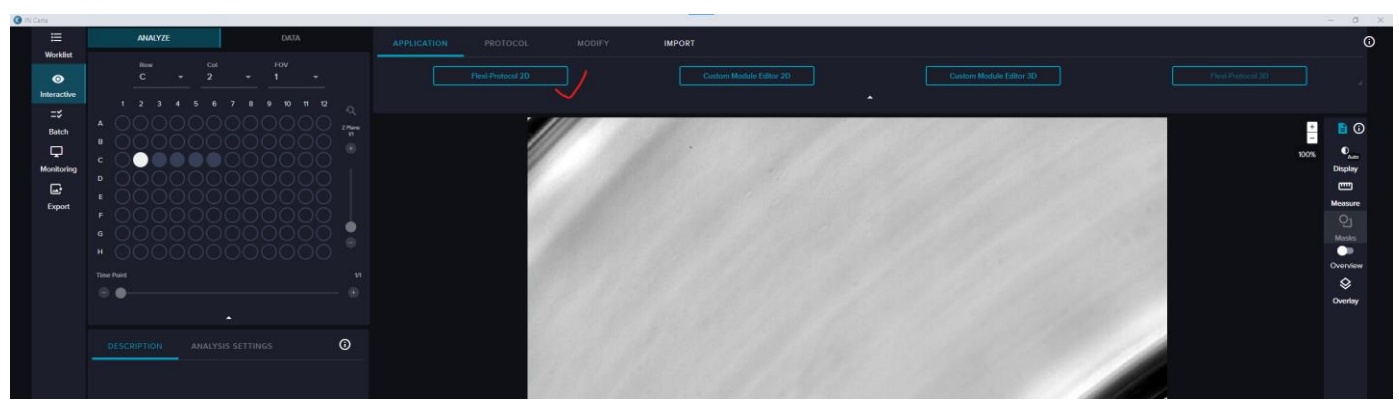

(1) 回到interactive, 在APPLICSTION界面, 点击Flexi Protocol 2D

(2) 在PROTOCAL界面,选择NEW,新建一个数据文件

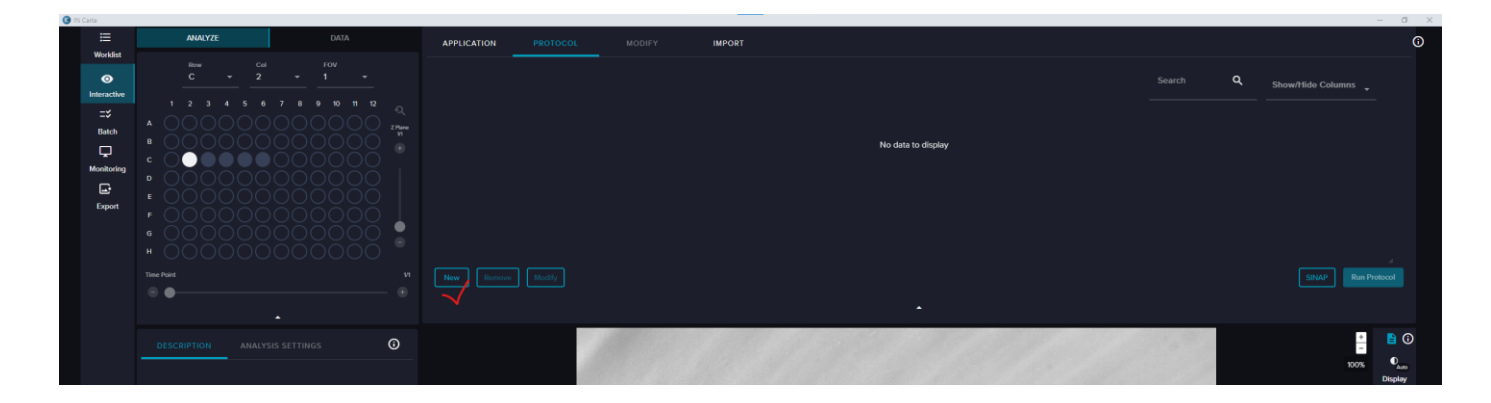

(3) 在新建数据文件中设置TARGET TYPE /SEGMENTATION/MASK DISPLAY等参数

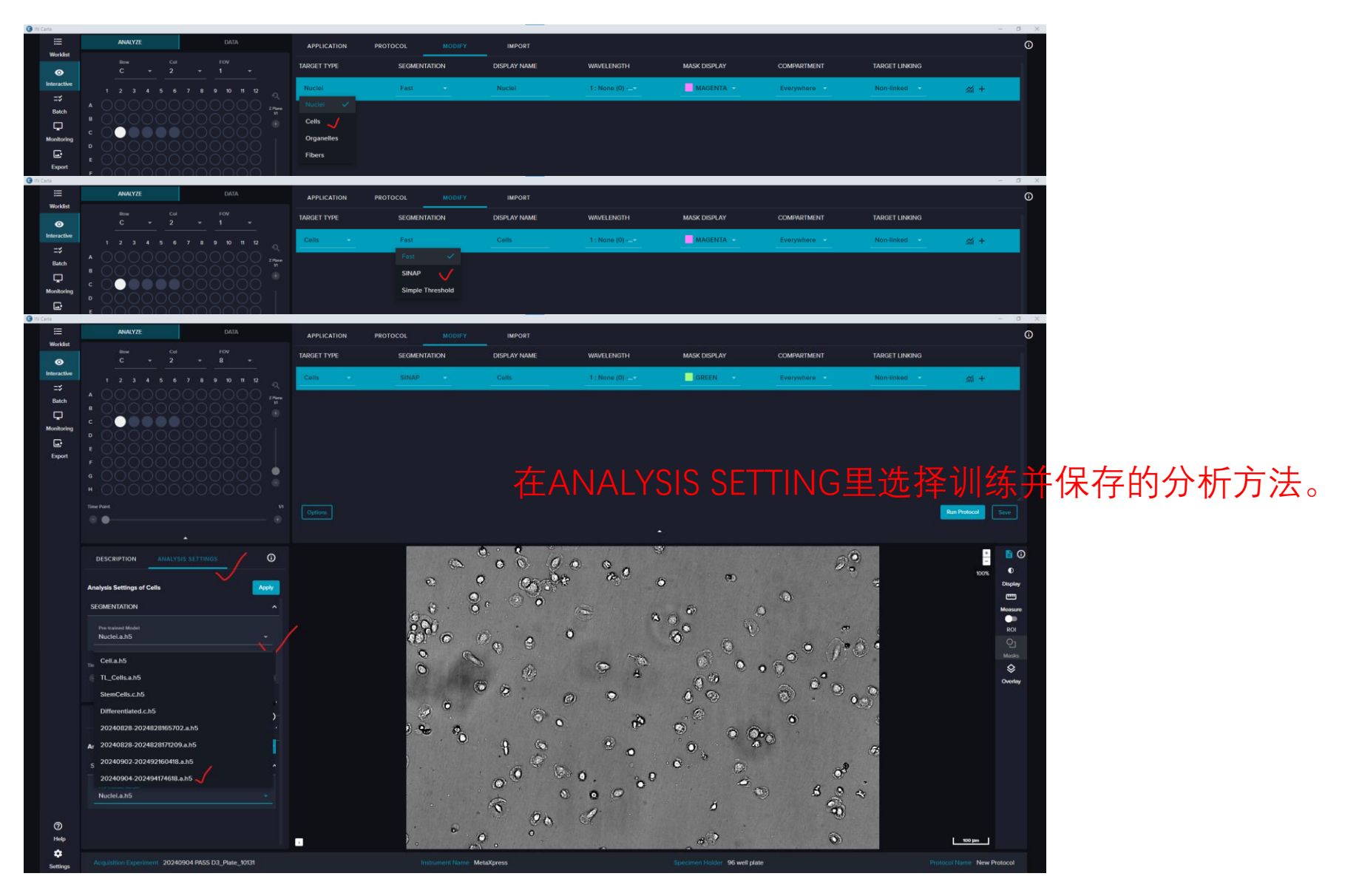

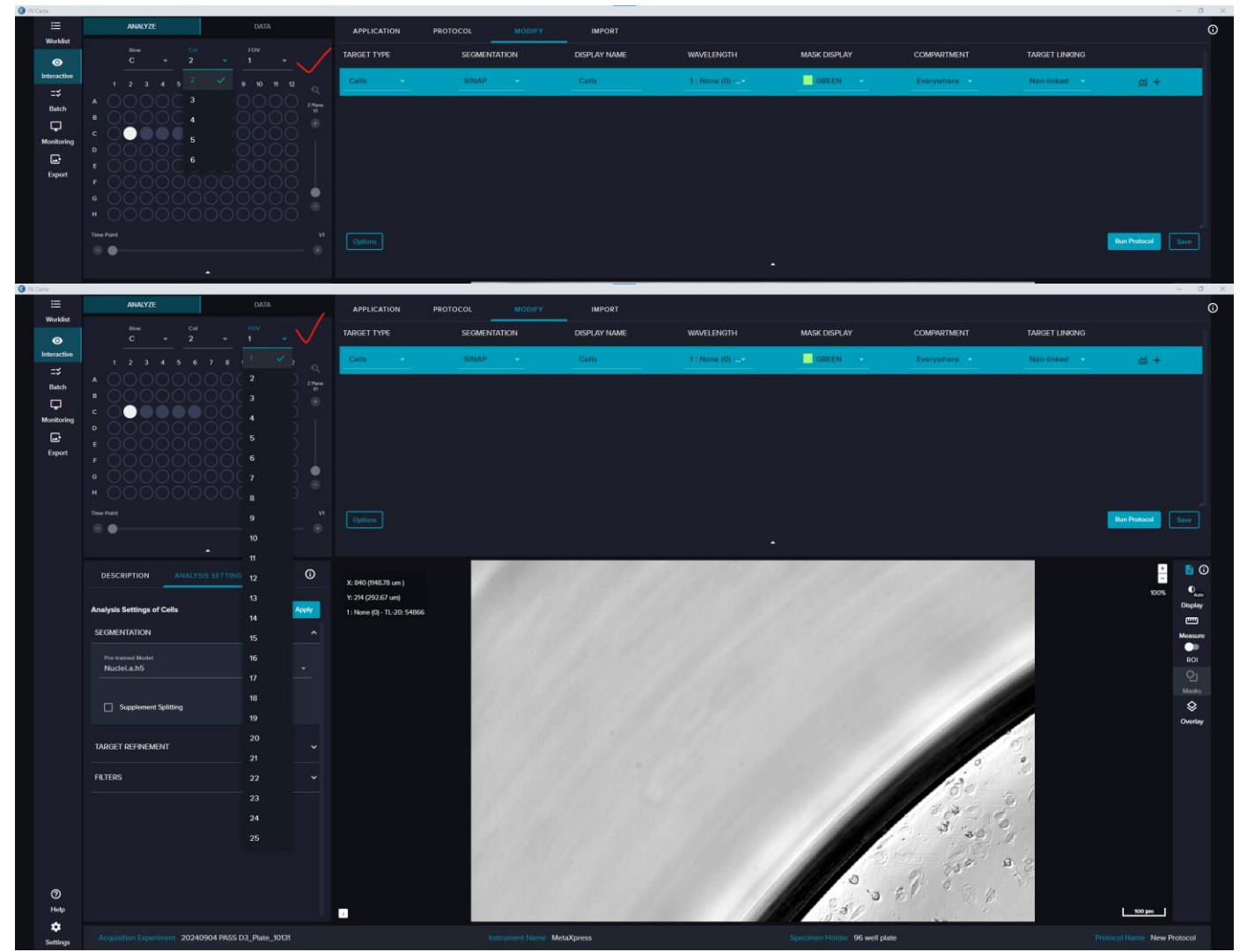

(4) 选择不同视野点拍摄的图片应用分析方法, 进行查看预览

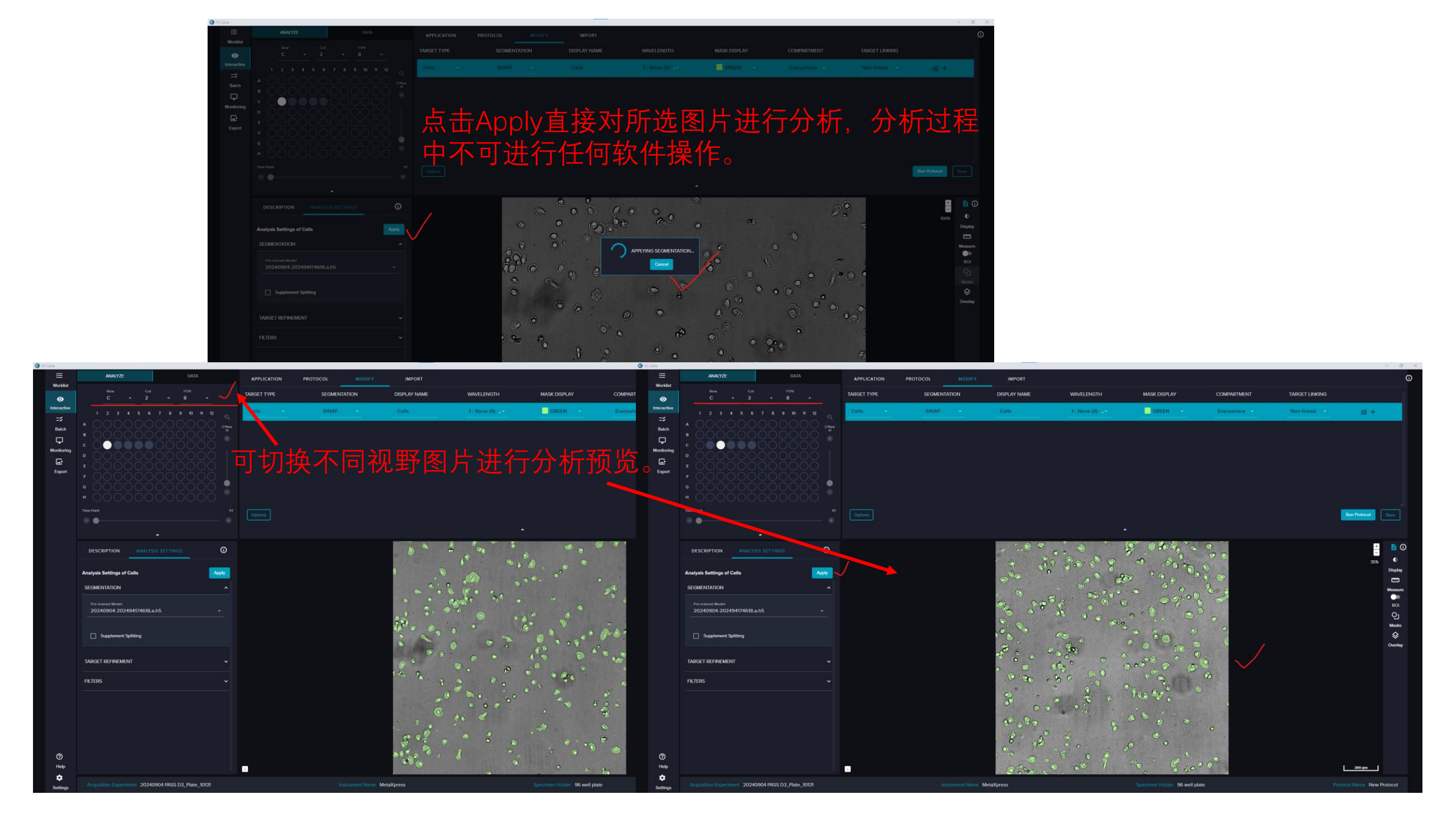

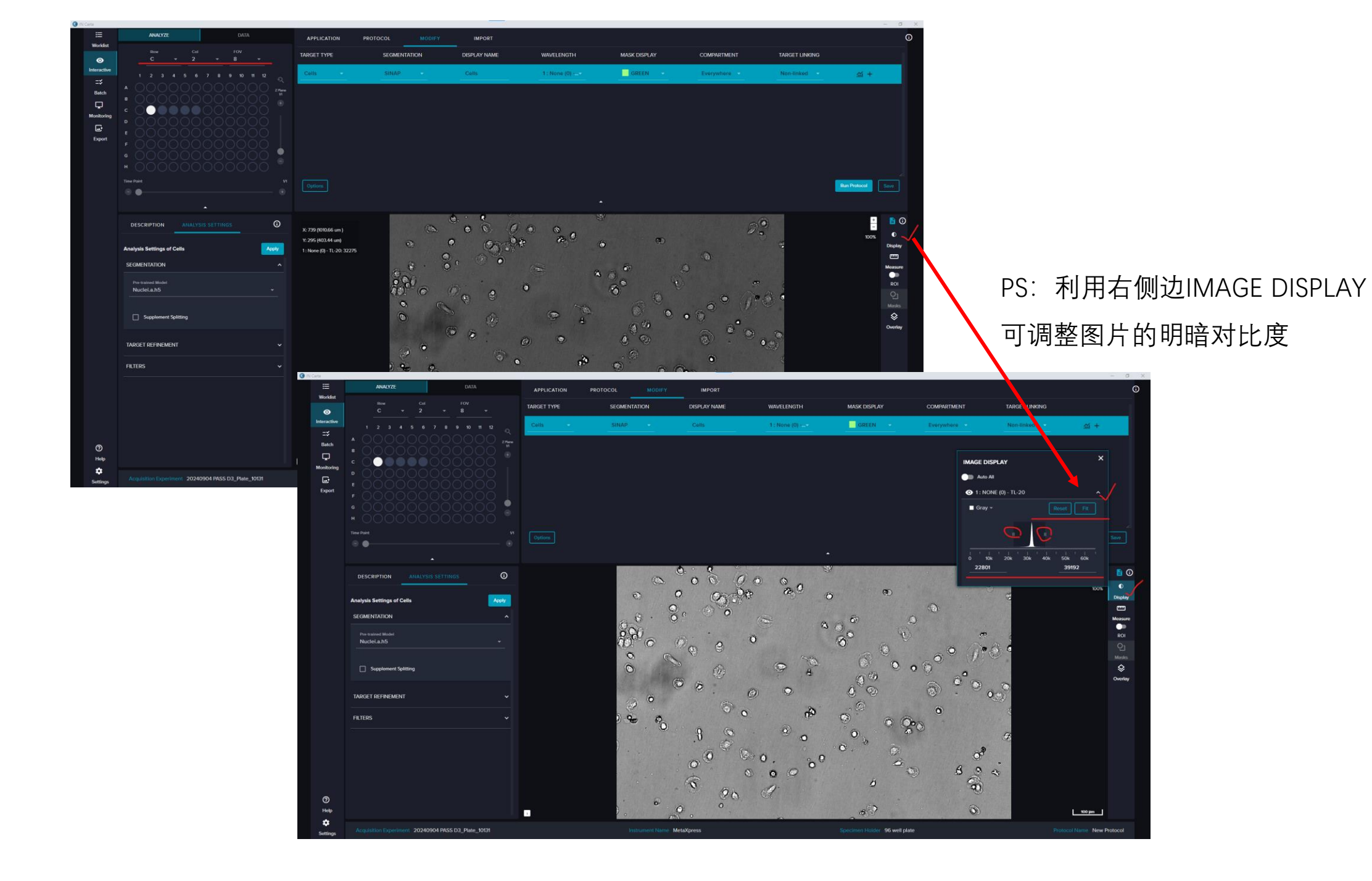

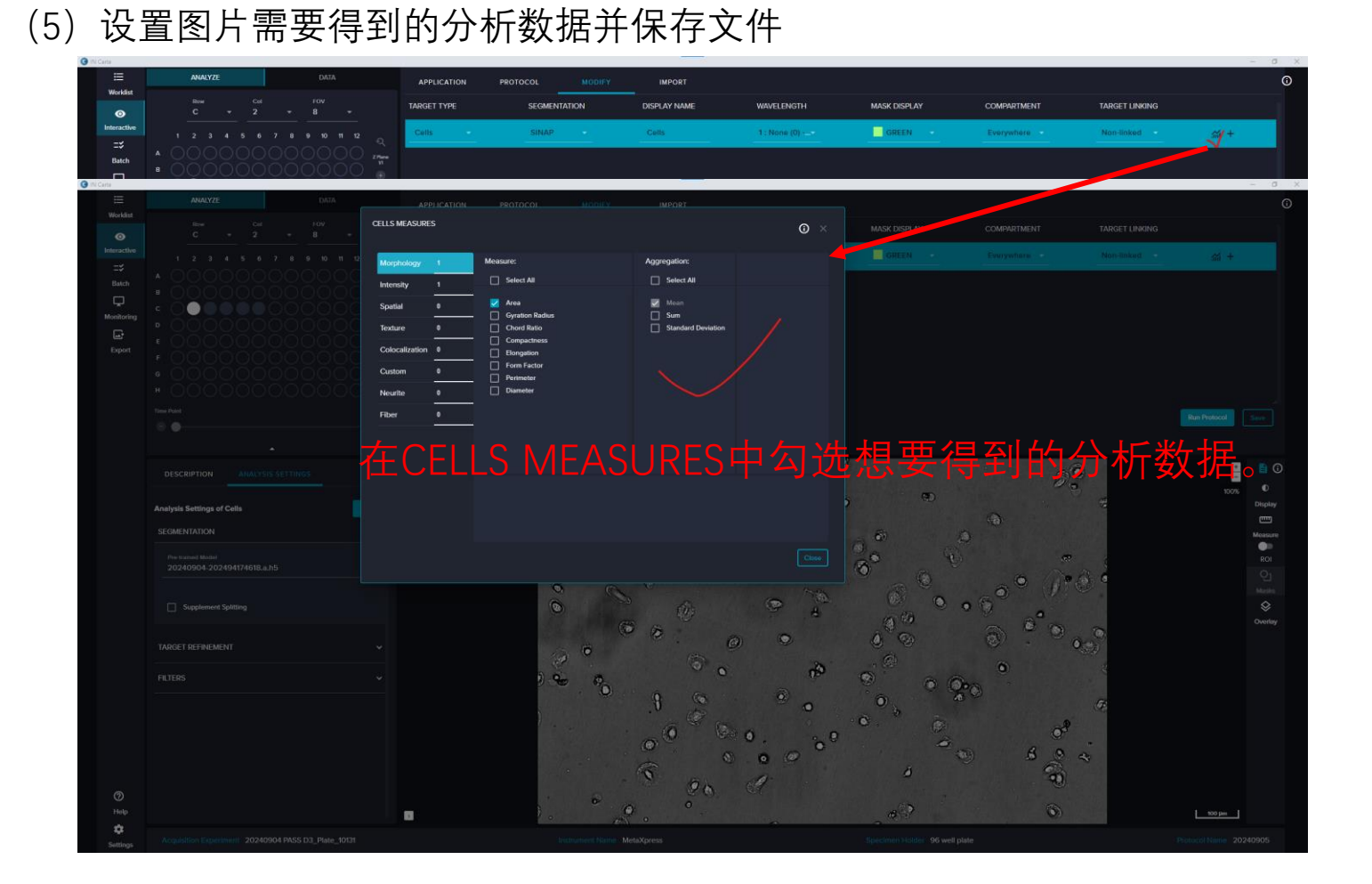

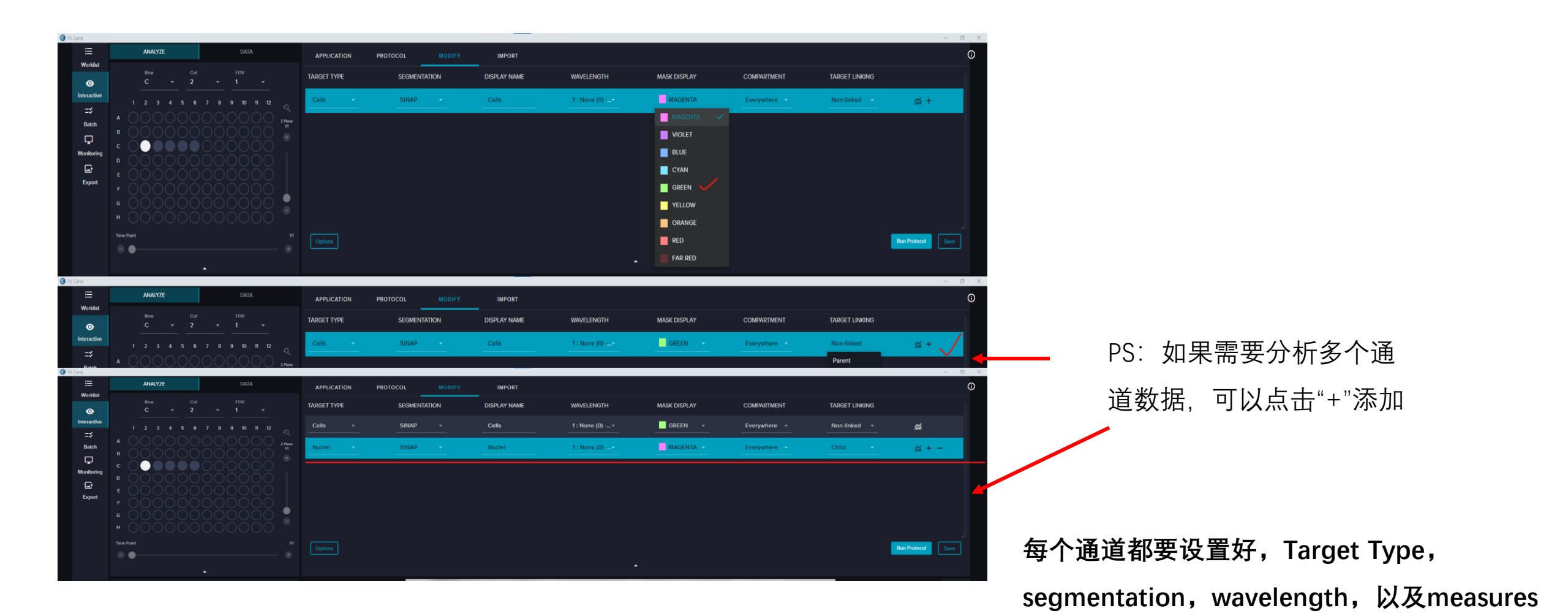

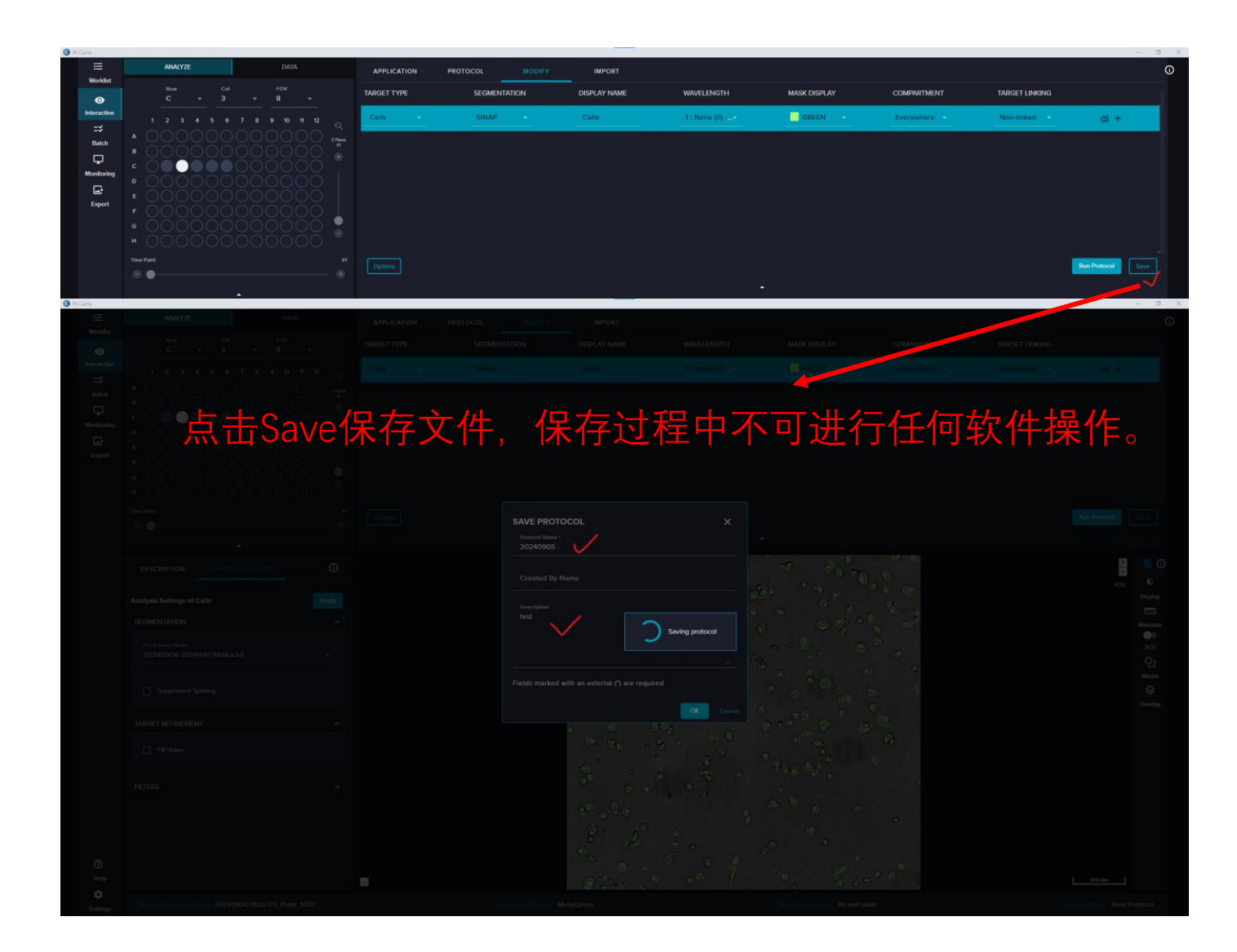

(6) 选择孔位, 运行数据文件

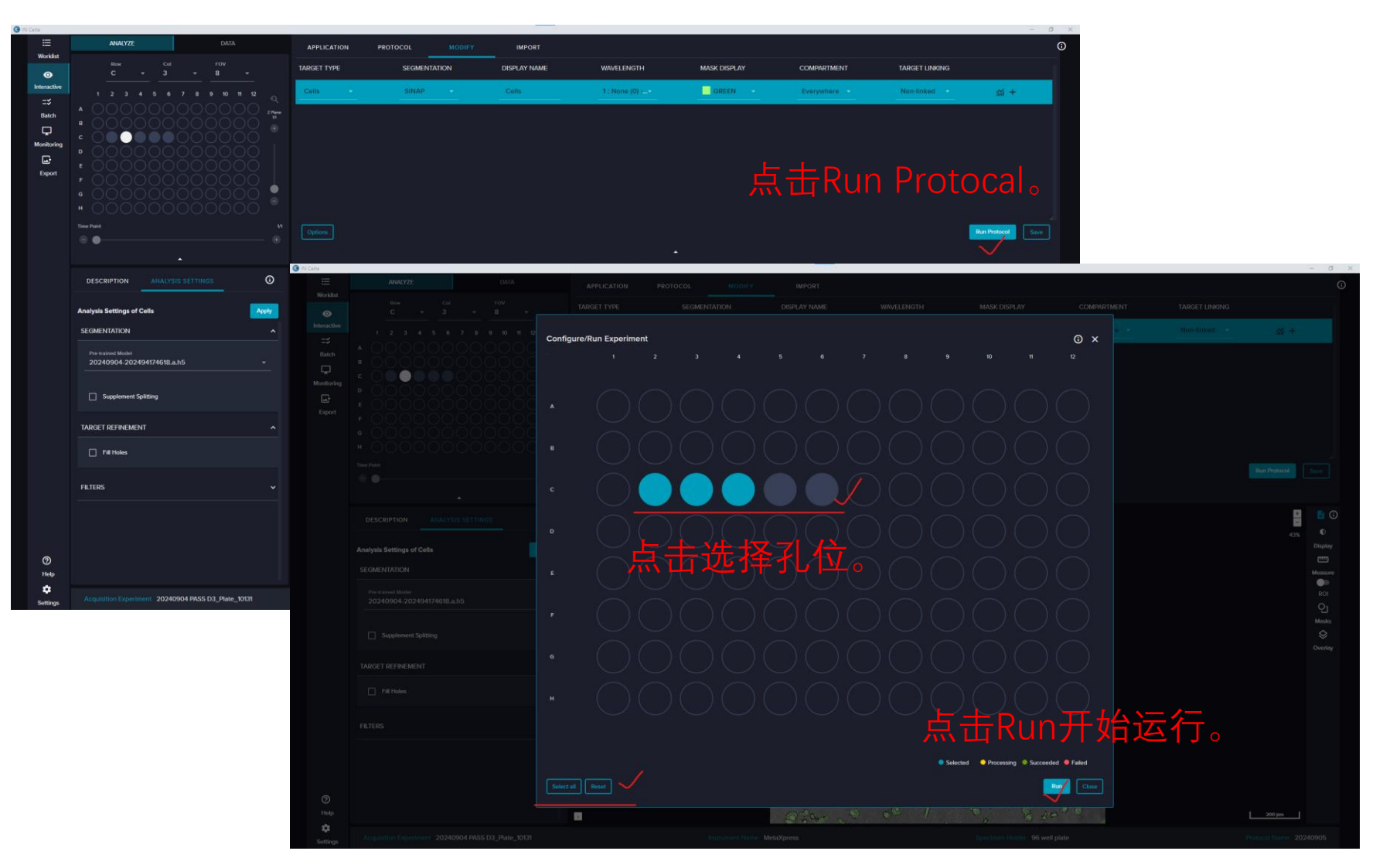

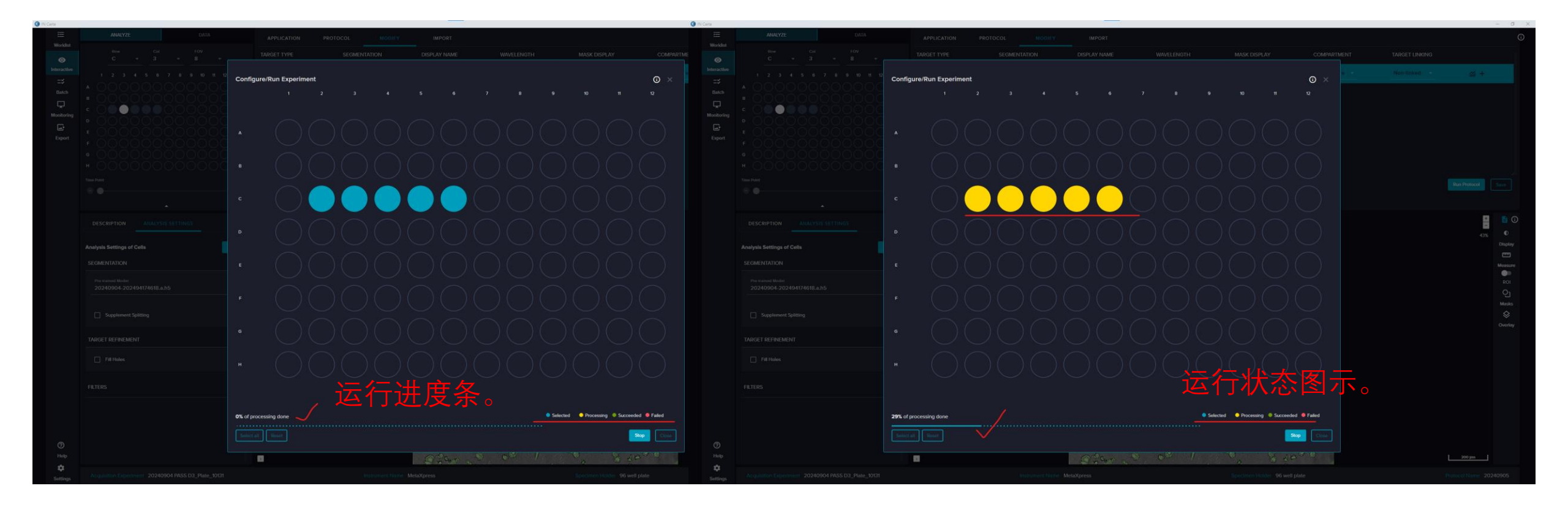

(7) 运行结束, 查看并下载分析结果

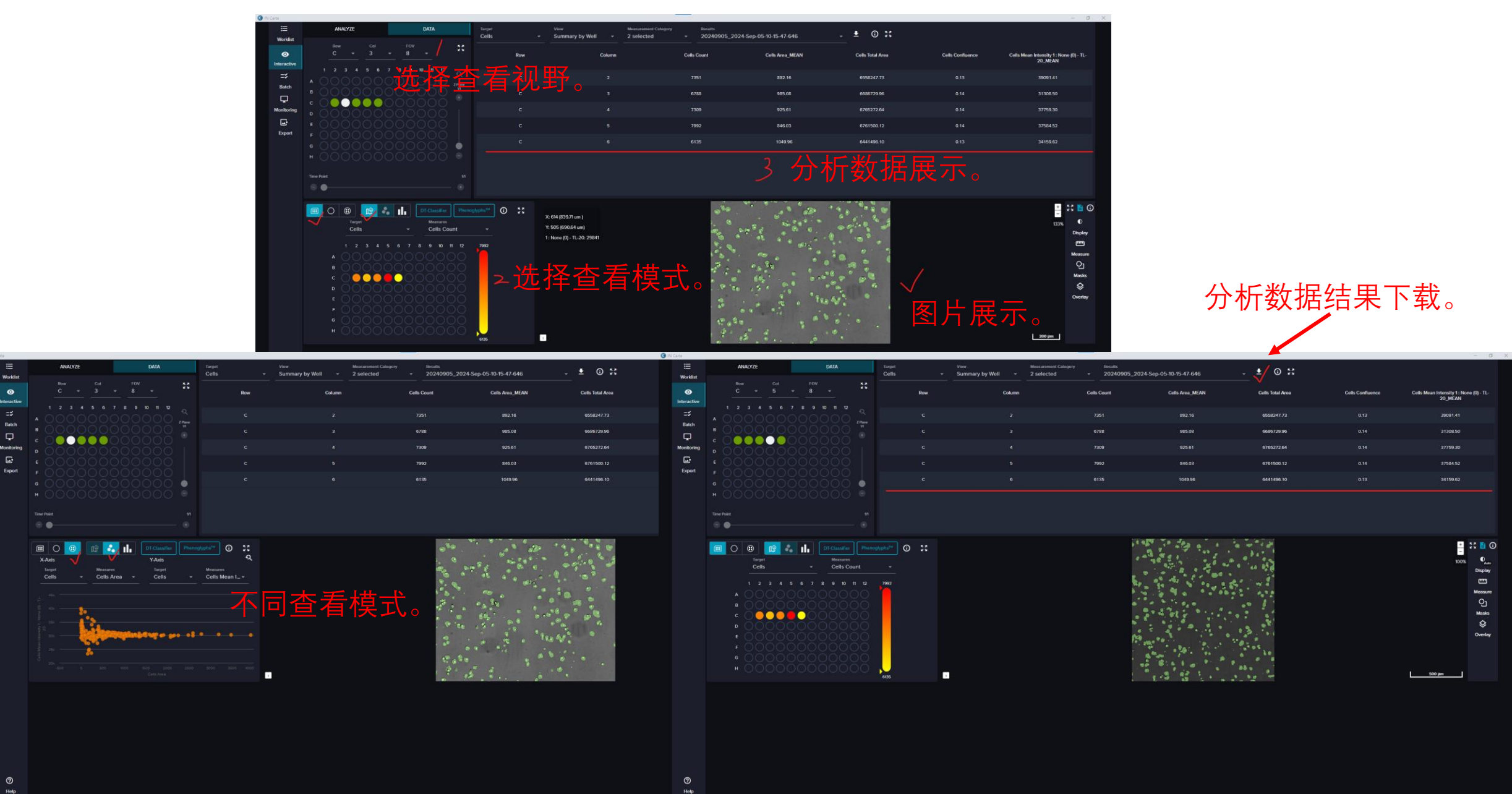

-